Steps to access the MCLE transcript from the **Practice Portal** online:

- <a href="http://www.MCLEUtah.org/">http://www.MCLEUtah.org/</a>
- Click on "Lawyers" or "Licensed Paralegal Practitioners"
- Click "Lawyer Practice Portal Login" or "Licensed Paralegal Practitioner Practice Portal Login"; "LOGIN" <u>https://services.utahbar.org/Login?returnurl=%2f</u>
- Enter your Username and Password.
- Scroll to the Portal Card called "MCLE" with the Utah Supreme Court Seal and click "My Current Transcript" or "My Custom Dated MCLE Transcript PDF"

| MCLE 2 A                                                                                                    | 0 |
|----------------------------------------------------------------------------------------------------|---|
| The second second secon |   |
| My MCLE Cycle                                                                                                    |   |
| My Current MCLE transcript                                                                                                    |   |
| My Custom Dated MCLE<br>Transcript PDF                                                                                                    |   |
| Visit MCLE Website                                                                                                    |   |

Or, after logging into the Practice Portal go to:

• The first Portal Card labeled "UTAH BAR PORTAL CONTROL" scroll to the bottom left of that box where you can click "My Dashboard"

My Dashboard

 Under "MY ACCOUNT" click "MCLE – My Current Transcript PDF" or "My Custom Dated MCLE Transcript PDF"

This PDF version of your transcript will reflect all the hours the Utah State Bar has on file for you. This document includes which events are counted as live/self-study as well as Regular/Ethics/Professionalism and Civility.

- My Current Transcript will show your credits for the current annual cycle
- My Custom Dated MCLE Transcript PDF will allow you to select a date range for your reported credits <u>use this option to view credits from previous cycles</u>